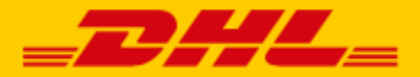

W

# MYDHL+ - RECOGIDAS REMOTAS

# **TABLA DE CONTENIDOS**

- 1. Introduccion
- 2. Asignar La Solicitud De Recogida Al Remitente
- 3. Proponer Un Horario De Recogida Mientras Se Crea El Envio

## 1. INTRODUCCIÓN

La recogida remota es una funcionalidad que permite crear y programar la recogida de un envío para un remitente en otro país.

Los importadores que deseen crear el papeleo del envío y coordinar con DHL Express en su país normalmente usarán esta opción.

# A continuación se indican algunos términos que encontrará a lo largo de la guía de ayuda.

| Terminos         | Definición                            |
|------------------|---------------------------------------|
| Solicitante      | Cliente que fcilita la solicitud de   |
|                  | recogida remota. Este cliente         |
|                  | normalmente es el propietario de la   |
|                  | cuenta o el pagador del envío         |
| Remitente        | Persona autorizada por el solicitante |
|                  | para entregar el envío a DHL          |
|                  | Express.                              |
| Pais solicitante | País donde se encuentra el            |
|                  | Solicitante.                          |
| Pais de recogida | País de recogida o país de origen del |
|                  | envío; donde se encuentran el         |
|                  | remitente y el envío físico.          |
| DHL CS           | Atención al cliente de DHL Express    |

# 2. ASIGNAR LA SOLICITUD DE RECOGIDA AL REMITENTE

El solicitante completa el envío en MyDHL+ pero deja pendiente la recogida para que sea el remitente quien la solicite

| l remitente programará la recogida. 🛛 💙 🛛 Eligiré la |               | Eligiré la fecha y hora de recogida                                                                                          | Asignar este envío al remitente para que lo |  |
|------------------------------------------------------|---------------|----------------------------------------------------------------------------------------------------|---------------------------------------------|--|
|                                                      |               | DHL enviará un correo electrónico a su remitente para confirmar la<br>fecha de recogida, la hora y la preparación del envío. | complete Asignar este envío                 |  |
| Notificaremos para programar la i                    | recogida cuar | ndo envíes las instrucciones del envío.                                                                                      |                                             |  |
| 1 1 5                                                | 5             | No mostrarme esto de nuevo                                                                                                   |                                             |  |
|                                                      |               |                                                                                                    |                                             |  |

Después de que el solicitante rellene los datos del envío, se enviará un correo electrónico al remitente con la documentación del envío.

| nt the e  | ······································                                                                                                    |
|-----------|----------------------------------------------------------------------------------------------------|
| aybill Tr | acking Number                                                                                                    |
| 7626      | 9900                                                                                                    |
|           | Schedule a Pickup                                                                                                    |
| arolin    | a del Blanco message:                                                                                                    |
| 1 J - 6   | -                                                                                                    |
|           |                                                                                                    |
| si de lip |                                                                                                    |
| Impo      | ortant                                                                                                    |
| Impo<br>• | Do not seal your shipment as the courier must inspect the contents.<br>You or a representative must be present when the courier arrives.<br>Shipments cannot be left outside or in "safe" places for the courier to<br>pickup                                                                                                    |
| Impc<br>• | Do not seal your shipment as the courier must inspect the contents.<br>You or a representative must be present when the courier arrives.<br>Shipments cannot be left outside or in "safe" places for the courier to<br>pickup.<br>Affix one copy of the label securely to each package and give the other<br>to the courier, along with any other shipping documents. |

Next

Al hacer clic en el botón **Schedule a Pickup**, el remitente será dirigido a la página de programación de una recogida para concretar la fecha y hora de recogida cuando el envío esté listo.

Dado que la documentación del envío ya se proporciona en el correo electrónico, el remitente tiene que elegir **NO** en la pregunta "**Do you need to create a Shipping label?**" e introducir el número de albarán del envío para el que se está organizando la recogida.

| Schedule a Pickup           |              |      |
|-----------------------------|--------------|------|
| Do you need to create a shi | pping label? |      |
| Yes - Create Label          | No           |      |
|                             |              | Next |

El remitente debe añadir los detalles de la recogida (ubicación, fecha y hora) y hacer clic en el botón **Schedule Pickup** para proceder a la solicitud de recogida. Se enviará un correo electrónico de confirmación de la recogida al remitente si la solicitud se programó correctamente.

| Waybill Number 2143812926       | Edit                                                         |
|---------------------------------|--------------------------------------------------------------|
| Pickup Address                  |                                                              |
| Name                            | Where should the courier pick up the shipment?               |
| First Name and Last Name        | Select One                                                   |
| Business Contact                | Instructions for the courier                                 |
| Company 🕐                       | Provide other instructions you'd like the courier to receive |
|                                 |                                                              |
| Country/Territory               |                                                              |
| Singapore                       |                                                              |
| Address                         |                                                              |
| *                               |                                                              |
| Address 2                       |                                                              |
|                                 |                                                              |
| Address 3                       |                                                              |
|                                 |                                                              |
| Bestal Cade City State          |                                                              |
| * *                             |                                                              |
|                                 |                                                              |
| Email Address                   |                                                              |
|                                 |                                                              |
| Phone Type Code Phone Extension |                                                              |
|                                 |                                                              |
| Add Another                     |                                                              |
| Residential Address             |                                                              |
| Clear Address                   |                                                              |

## 3. PROPONER UN HORARIO DE RECOGIDA MIENTRAS SE CREA EL ENVIO

El solicitante introduce los detalles del envío y selecciona **Elegiré la fecha y hora de recogida** en la página de programar una recogida.

| El remiti        | ente programará la recogida.                                                                                                    | Eligiré la fecha y hora de                                                                                          | recogida 🗸 🗸                                                             | Asignar este envío al remitente para que lo                        |
|------------------|----------------------------------------------------------------------------------------------------|----------------------------------------------------------------------------------------------------|--------------------------------------------------------------------------|--------------------------------------------------------------------|
|                  |                                                                                                    | DHL enviará un correo electrónico a<br>fecha de recogida, la hora y la prepa                                        | su remitente para confirmar la<br>ración del envio.                      | complete Asignar este envío                                        |
| • Im<br>•<br>•   | portante<br>DHL enviará un correo electrónico al re<br>del envío.<br>El remitente puede reprogramar o cano<br>solicitadas<br>Por favor, asegúrese de que el remiten<br>la recogida | enitente para confirmar la fecha, la<br>selar una recogida si hay un conflic<br>te tendrá el envío y toda la docume | hora y la preparación<br>to con la fecha y hora<br>entación preparada en |                                                                    |
| La<br>Ai envío   | recogida no se puede programar para la                                                                                                    | a fecha de envío elegida. Programe<br>Horario de Rec                                                                | la recogida para una fecha                                               | próxima o seleccione una fecha diferente.<br>u envío estará listo. |
| enero<br>18      | Prepara<br>1:30 pr                                                                                                    | do a las                                                                                                    | Hora de Clerre<br>3:30 pm                                                |                                                                    |
| Mañana<br>Editar |                                                                                                    | 1:30 pm 2:30 pm                                                                                                    | 3:45 pm                                                                  | 4:45 pm 6:00 pm                                                    |
|                  |                                                                                                    | Por favor, permita al meno                                                                                          | s 90 minutos entre la hora de                                            | e preparado y la hora de cierre.                                   |
|                  |                                                                                                    | r or lavor, permita armeno                                                                                          |                                                                          |                                                                    |
| nde debe         | el courier recoger el envío?                                                                                                    |                                                                                                    | Direcciór                                                                | de recogida                                                        |

Después de que el solicitante complete el envío y proponga una fecha y hora de recogida, se enviará un correo electrónico de confirmación del envío al remitente.

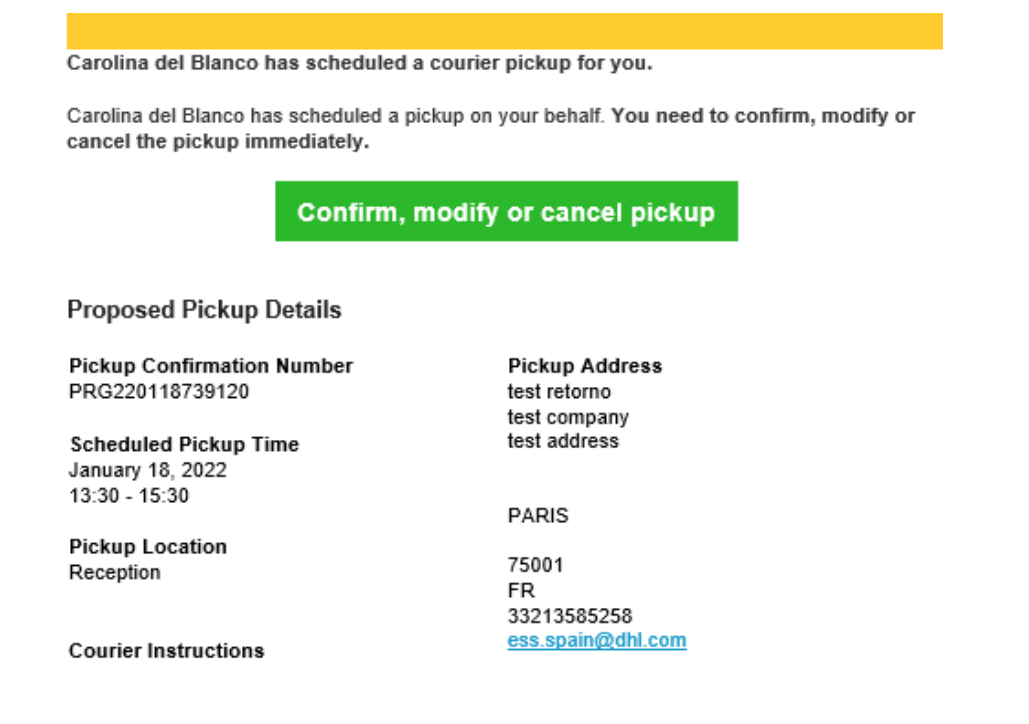

6 – Mayo 2022

## 3.1 CONFIRMAR, MODIFICAR O CANCELAR UNA PROPUESTA DE HORARIO DE RECOGIDA

El remitente deberá confirmar, modificar o cancelar el horario de recogida propuesto en MyDHL+. Al hacer clic en el botón del correo electrónico (imagen anterior), el remitente será dirigido a MyDHL+.

#### Gestionar esta recogida

| §  | Dirección de recogida<br>test retorno<br>test company<br>test address<br>PARIS, 75001<br>France<br>+33 2 13 58 52 58<br>ess.spain@dhl.com | Lugar de recogida<br>Recepción<br>Instrucciones del Courier<br>Tamaño de la pieza<br>1 (35 X 60 X 31) cm<br>Peso total<br>1 kg | Editar             |
|----|----------------------------------------------------------------------------------------------------|----------------------------------------------------------------------------------------------------|--------------------|
| Ť. | Fecha de recogida<br>1/18/2022                                                                                                    | Hora más temprano para la Recogida<br>13:30<br>Última hora de recogida<br>15:30                                                | Editar             |
|    |                                                                                                    | Cancelar la recogida                                                                                                    | Confirmar recogida |

Si el remitente confirma el horario de recogida propuesto, MyDHL+ mostrará un mensaje indicando que la solicitud de recogida se ha creado con éxito, el remitente recibirá el correo electrónico de confirmación de la recogida.

| _CHL_                                                                                                    | Help Cent                                                                                                    |
|----------------------------------------------------------------------------------------------------|----------------------------------------------------------------------------------------------------|
| Pickup of your shipment has b                                                                                                    | een scheduled.                                                                                                    |
| Should you need to modify or cancel the p                                                                                                    | ickup, you need to do so immediately.                                                                                         |
| Modify or Cancel Pickup                                                                                                    |                                                                                                    |
| Pickup Details                                                                                                    |                                                                                                    |
| Pickup Confirmation Number<br>CBJ2110256969925<br>Scheduled Pickup Time<br>October 25, 2021<br>13:30 - 17:30                                      | Pickup Address<br>SHIPPER CINDY<br>PANASONIC SYSTEM NETWORKS<br>(SUZHOU) CO., LTD<br>NO.1478 BIN HE RD<br>SUZHOU NEW DISTRICT |
| Pickup Location<br>Front Door                                                                                                    | SUZHOU<br>215000<br>CN                                                                                                    |
| Courier Instructions                                                                                                    | 86051268255811<br>CINDY.CHEE@DHL.COM                                                                                          |
| Waybill Tracking Number<br>2186716523<br>Ship To<br>RECEIVER MY3<br>PANASONIC MALAYSIA SDN. BHD.<br>CUSTOMER SERVICE CENTER<br>LOT 10, JALAN 13/2 | Ship From<br>SHIPPER CINDY<br>PANASONIC SYSTEM NETWORKS<br>(SUZHOU) CO., LTD<br>NO.1478 BIN HE RD<br>SUZHOU NEW DISTRICT      |
| 8592323232<br>PETALING JAYA 46200<br>MY                                                                                                    | CINDY.CHEE@DHL.COM<br>86051268255811<br>SUZHOU 215000<br>CN                                                                   |

El remitente puede modificar los detalles de la recogida haciendo clic en el botón **Editar**.

### Gestionar esta recogida

| £  | Dirección de recogida<br>test retorno<br>test address<br>PARIS . 75001<br>France<br>+33 2 13 58 52 58<br>ess.spain@dhl.com | Lugar de recogida<br>Recepción<br>Instrucciones del Courier<br>Tamaño de la pieza<br>1 (35 X 60 X 31) cm<br>Peso total<br>1 kg | Editar             |
|----|----------------------------------------------------------------------------------------------------|----------------------------------------------------------------------------------------------------|--------------------|
| ٩. | Fecha de recogida<br>1/18/2022                                                                                             | Hora más temprano para la Recogida<br>13:30<br>Última hora de recogida<br>15:30                                                | Editar             |
|    |                                                                                                    | Cancelar la recogida                                                                                                    | Confirmar recogida |

#### Editar la fecha y hora de recogida

| Fecha de recogida<br>2022-01-18 | Preparado a las<br>1:30 pm | Horario de Recogida: A partir de qué hora su envío estará listo.<br>Hora de Clerre<br>3.30 pm |     |
|---------------------------------|----------------------------|-----------------------------------------------------------------------------------------------|-----|
|                                 | 1:30 pm<br>Por fav         | 2:30 pm 3:45 pm 4:45 pm 6:00 pm                                                               |     |
|                                 |                            | Cancelar Guard                                                                                | dar |

#### Editar detalles de la dirección de recogida

| Dirección de recogida                                                        |          |                                                 |
|------------------------------------------------------------------------------|----------|-------------------------------------------------|
| Nombre y apellidos                                                           |          | ¿Dónde debe el courier recoger el envío?        |
| test retorno                                                                 | <b>`</b> | Recepción 🔹                                     |
| Empresa ()                                                                   |          | Instrucciones del Courier                       |
| test company                                                                 | <b>`</b> | Proporcione otras instrucciones para el courier |
| País/Territorio                                                              |          |                                                 |
| France                                                                       | <b>`</b> |                                                 |
| Directión                                                                    | 2        |                                                 |
| test address                                                                 | <b>`</b> |                                                 |
| Dimenión 2                                                                   |          |                                                 |
|                                                                              | 1        |                                                 |
| Diamite 2                                                                    |          |                                                 |
|                                                                              | 1        |                                                 |
|                                                                              |          |                                                 |
| 75001 PARIS                                                                  | 1        |                                                 |
| Tan de teléfore Célére Teléfore Esternite                                    |          |                                                 |
| Oficina                                                                      | ]        |                                                 |
| Anadir otro                                                                  |          |                                                 |
| Entregas residenciales                                                       |          |                                                 |
| Mimaro da Diovaz - Daro Iolal /Iodaz las nievas). La Tamaño da la mia manda. | cm       |                                                 |
|                                                                              |          |                                                 |
| 1 1 kg 35 X 80                                                               | x        | 31                                              |
|                                                                              |          |                                                 |
|                                                                              |          | Cancelar Guardar                                |

Una vez realizados los cambios, el expedidor debe pulsar los botones **Guardar** y **Confirmar recogida**.

Si la fecha/hora de recogida solicitada ha caducado, el remitente será dirigido a la página de programación de recogida y las fechas aparecerán como Caducadas o Expiradas

| vide a | additional information or customs clearance documenta                                                                                                 | ation.                                                                                                    |                        |
|--------|----------------------------------------------------------------------------------------------------|----------------------------------------------------------------------------------------------------|------------------------|
| Q      | Pickup Address<br>Pat Mat<br>DHL Express<br>1 strasse<br>Bonn Tover<br>BONN, NR-Westph. 53094<br>Germany<br>449 800 2121211<br>patrik.matouch@dhl.com | Pickup Location<br>Reception<br>Courier Instructions<br>Package Size<br>1 (31.7 X2.8 X 1) cm<br>Total Weight<br>0.3 kg | Edit                   |
| 1      | Pickup Date<br>Expired                                                                                                    | Pickup Time<br>Expired                                                                                                 | Select New Pickup Time |

El remitente puede hacer clic en **Seleccionar nueva fecha/hora para la recogida** para el horario de recogida caducado y programar la recogida.

Si el remitente desea cancelar la solicitud, deberá indicar el motivo de la cancelación. El remitente puede hacer clic en **Cancelar la recogida** en caso de que no haya nada que enviar, el remitente prefiera dejar el envío en un Punto de Servicio de DHL o tenga una recogida ya programada con DHL. En este caso, sólo se cancelará la solicitud de recogida y no el envío.

| DHL Express                                 | Assurfa o Snovata - I                                   | endre en Denne de Servicio   Q,   English   Español 🚈 |
|---------------------------------------------|---------------------------------------------------------|-------------------------------------------------------|
| Inicio Enviar Seguimiento                   | Cancelar la recogida - Razón                            | dura Mis configuraciones de envío 🔔 Mi perfi          |
|                                             | Seleccionar uno                                         |                                                       |
| Gestionar esta                              | Seleccionar uno                                         |                                                       |
| Dirección de recogida<br>test retorno       | Ya ha sido recogido por el courier                      |                                                       |
| test company<br>test address<br>PARIS 76001 | La recogida ya no es necesaria                          | Editar                                                |
| France<br>+33 2 13 58 52 58                 | Se dejará el envío en un punto de servicio              |                                                       |
| ess.spain@dhi.com                           | Solicitud de recogida duplicada                         |                                                       |
| Fecha de recogida                           | El envío no está listo para ser recogido por el courier |                                                       |
| 1/18/2022                                   | Otro                                                    | Editar                                                |
|                                             |                                                         |                                                       |
|                                             |                                                         | Cancelar la recogida Confirmar recogida               |
|                                             |                                                         |                                                       |

El solicitante será notificado de la acción del remitente por correo electrónico (siempre que no haya optado por no recibir notificaciones por correo electrónico en su perfil de usuario). El último estado de la recogida se reflejará en **Mis recogidas** en MyDHL+.

| _21                                                                | <b>42.</b> d | HL Express                                        |                                                | Ayuda y Sop                                           | porte Localice un Punto de Serv | icio   Q English   Español 🔹                    |
|--------------------------------------------------------------------|--------------|---------------------------------------------------|------------------------------------------------|-------------------------------------------------------|---------------------------------|-------------------------------------------------|
| Inicio                                                             | Enviar       | Seguimiento                                       | Administrar envíos 1                           |                                                       | Ver/pagar factur                | a Mis configuraciones de envío 👤 Mi perf        |
| Ge                                                                 | estio        | nar esta                                          | MISENVIOS<br>Todos los envíos<br>Mis Recogidas | REGUIERE ACCIÓN<br>Enviar hoy (7)<br>Ver todos los no |                                 | factura Mis configuraciones de envio 👤 Mi perfi |
| Dirección de recog<br>test retorno<br>test company<br>test address |              | ón de recogida<br>orno<br>mpany<br>dress<br>75004 | Libreta de direcciones<br>Informes             | enviados                                              | ourier                          | Eatline                                         |

El solicitante y el remitente podrán modificar o cancelar la recogida a través de MyDHL+ incluso después de que se haya programado la recogida, siempre y cuando el envío no haya sido recogido o cancelado. Cualquier cambio en los detalles o en el estado de la recogida programada provocará que se envíe un correo electrónico al solicitante con la información.

El solicitante puede modificar los detalles del envío y/o de la recogida si la solicitud no ha sido procesada a través de MyDHL+ (por el remitente) o por el Agente de Atención al Cliente. El remitente será notificado de cualquier cambio en los detalles del envío y/o de la recogida.

Asimismo, el remitente podrá modificar o cancelar la solicitud de recogida a través de MyDHL+ incluso después de que se haya programado la recogida, siempre y cuando el envío no se haya recogido o cancelado. Esto puede hacerse haciendo clic en **Modificar o cancelar la recogida** desde el correo electrónico de confirmación del envío. Cualquier cambio en los detalles o en el estado de la recogida programada hará que se envíe un correo electrónico al solicitante

| _DHL_                                                                                  |                                                                       | Centro de Ayuda |  |  |  |  |  |  |
|----------------------------------------------------------------------------------------|-----------------------------------------------------------------------|-----------------|--|--|--|--|--|--|
| La recogida solicitada ha sido cancelada por el remitente.                             |                                                                       |                 |  |  |  |  |  |  |
| El número de seguimiento del albarán<br>2265500580                                     | Motivo de la Cancelación<br>Already picked up by courier              |                 |  |  |  |  |  |  |
| Enviar A<br>DHL TEST<br>DHL TEST<br>TEST MANUAL<br>TEST INFORA                         | Enviar desde<br>test retorno<br>test company<br>test address          |                 |  |  |  |  |  |  |
| <u>essdhlspain@gmail.com</u><br>34913098460<br>MADRID 28042<br>ES                      | <u>ess.spain@dhl.com</u><br>33213585258<br>PARIS 75001<br>FR          |                 |  |  |  |  |  |  |
| Detalles de la Recogida                                                                |                                                                       |                 |  |  |  |  |  |  |
| Número de Confirmación de Recogida<br>PRG220118739120<br>Tiempo de Recogida Programado | Dirección de recogida<br>test retorno<br>test company<br>test address |                 |  |  |  |  |  |  |

13:30 - 15:30